## Validate a custom domain@

This article applies to:

After verifying your domain name, you can customize the "from address" of an email to be anything@yourdomain.com.

- keap  $\equiv$ My Nav CRM Marketing E-Comm G Start Page Contacts Campaign Builder E-Comm Companies Email & Broadcasts Orders Opportunities Lead Generation Product lar Referral Partners Templates Paymen Customize Now D Visitors Dynamic Content Actions Zapier Integrations Landing Pages Promoti A Legacy Legacy A Reports Settings Edit my nav Reports Settings Reports Le
- 1. In the main nav menu, click **Settings** under the Marketing section

## 2. Select Email authentication

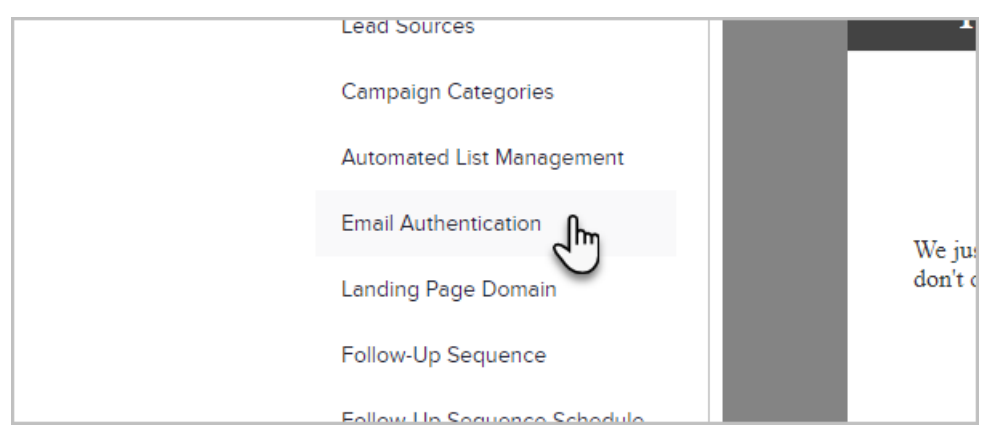

## 3. Click Add a domain

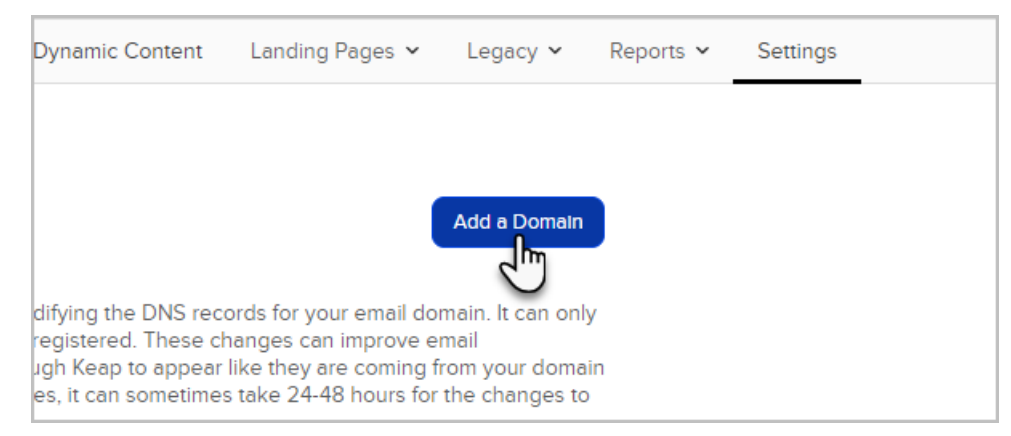

4. Choose the domain you would like to verify and enter the details.

| ks         | <b>Step 1</b><br>Choose the domain you would like to authenticate. |
|------------|--------------------------------------------------------------------|
|            | Please select a domain 🗸                                           |
|            | Please select a domain<br>gmail.com                                |
| gories     | name depends on your vider).                                       |
| Management |                                                                    |
| cation     |                                                                    |
|            | Step 3                                                             |

5. Create a new CNAME record on your host using the text below as the "Name" or "Host" (the actual name depends on your provider).

| pullpages.com                           | v                                                                                                    |
|-----------------------------------------|----------------------------------------------------------------------------------------------------|
| Step 2                                  |                                                                                                    |
| Create a new CNAM<br>name depends on ye | E record using the text below as the " <b>Name</b> " or " <b>Host</b> " (the actual<br>our provider). |
|                                         | 50d-b59a0932cc1ddomainkey                                                                             |
| Step 3<br>Copy and paste the            | ollowing text into your DNS " <b>value</b> " or " <b>points to</b> " field (the actual                |
| name depends on y                       | our provider) within the CNAME record.                                                                |

6. Copy and paste the following text into your DNS "value" or "points to" field (the actual name depends on

your provider) within the CNAME record.

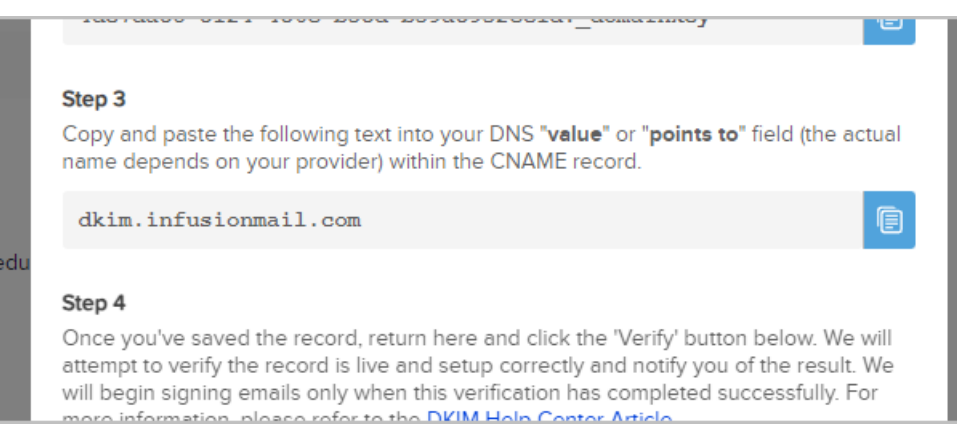

7. Once you've saved the record, return to this popup modal and click the Verify button.

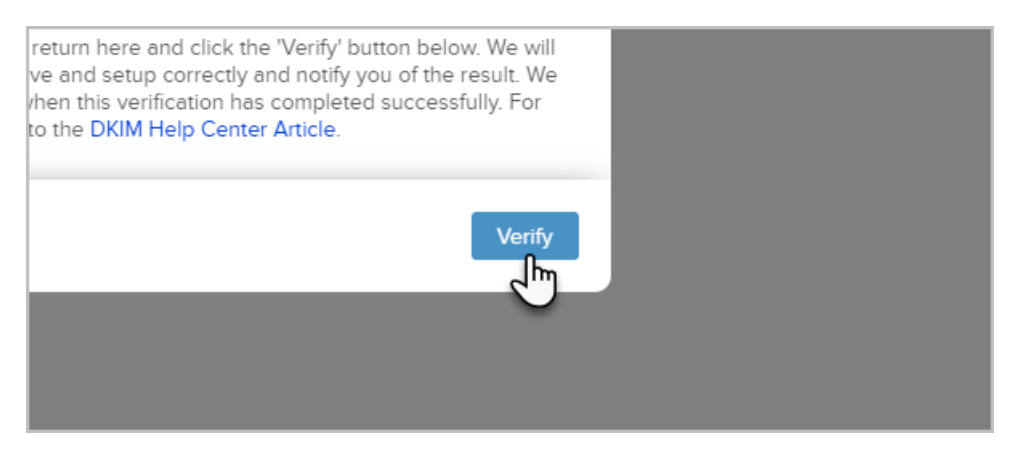

8. Once your domain has been verified, you can choose Customize email address when setting up a broadcast or a campaign email.

| ✓ Sender | Name<br>The contact's owner |
|----------|-----------------------------|
|          | + Customize email address   |
|          | The contact's owner         |

9. Select your domain from the list of verified domains and fill out Display name and Email username

| X Customize em     | ail address                                        |
|--------------------|----------------------------------------------------|
| Your new sender ad | dress must be connected to a verified email domain |
| Display name*      |                                                    |
| Email username*    | Email domain*                                      |
| Save               | + Add email domain                                 |
|                    | Keep t @infusiontest.com                           |
|                    | Preview                                            |

- 10. Click Save
- 11. Hit Save in the Sender step